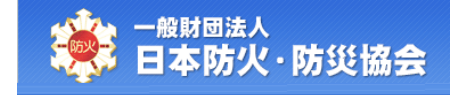

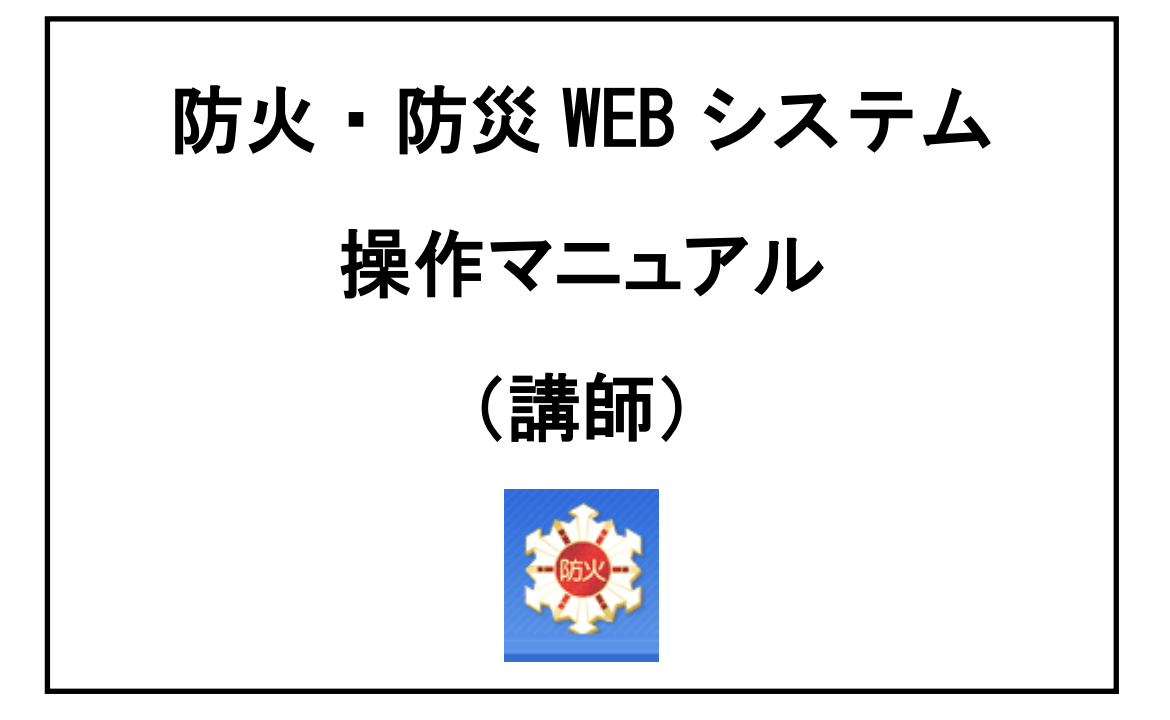

# 令和2年3月

第1.0版

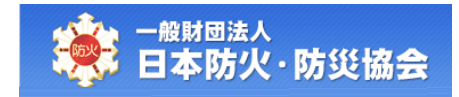

| ( [ | 3次) |
|-----|-----|
|-----|-----|

| 1.  | 講師情報新規登録        | 1 |
|-----|-----------------|---|
| 1.1 | 講師新規登録ページへのアクセス | 2 |
| 1.2 | 講師情報の新規登録       | 3 |

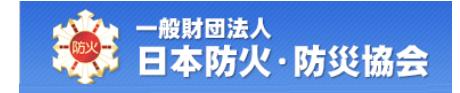

## 1. 講師情報新規登録

本章で説明する内容は、以下のとおりです。

- ・講師新規登録ページへアクセスする
- ・講師情報を登録する

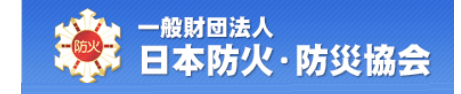

#### 1.1 講師新規登録ページへのアクセス

日本防火・防災協会の HP から、[登録講師ページ]ボタンをクリックしてください。

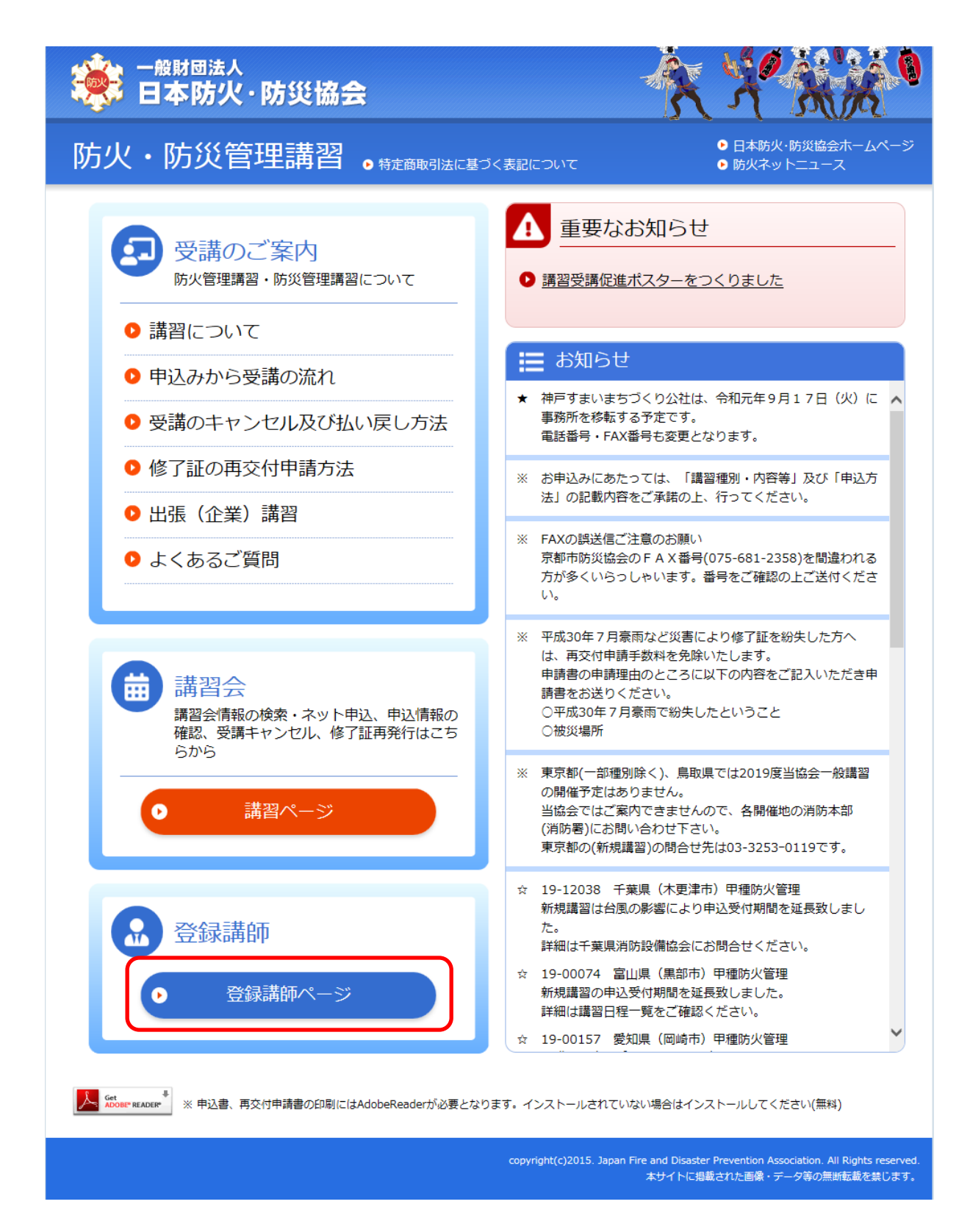

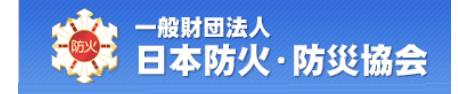

### 

【登録講師】画面にて、「新規講師登録」をクリックしてください。

| employed Handward Handward H<br>Handward Handward Handward Handward Handward Handward Handward Handward Handward Handward Handward Handward Hand |                                                                      |
|----------------------------------------------------------------------------------------------------|----------------------------------------------------------------------|
| 防火・防災管理講習。                                                                                                    | <ul> <li>日本防火・防災協会ホームページ</li> <li>メニュー</li> <li>防火ネットニュース</li> </ul> |
| 講習について 申込みから 受講のキャンセル 修了証の再交付<br>受講の流れ 及び払い戻し方法 申請方法                                                                                                    | 出張(企業)<br>講習 よくあるご質問 講習会 登録講師                                        |
| 登録講師<br>(一財)日本防火・防災協会で行う防火・防災管理講習の講師登<br>ご了承ください。                                                                                                    | 録は当協会が定めて要件を満たしている方のみとなりますので                                         |
| 新規講師登録<br>新規講師の登録はこちらから                                                                                                    | 登録講師ログイン<br>登録講師のマイページはこちらから                                         |
|                                                                                                    |                                                                      |

copyright(c)2015. Japan Fire and Disaster Prevention Association. All Rights reserved. 本サイトに掲載された画像・データ等の無断転載を禁じます。

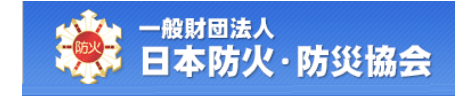

【講師新規登録】画面にて、内容を入力し、[確認]ボタンをクリックしてください。

| <sup>™法人</sup><br>▶防火·防災協会                          |                                                                                     | ×* |
|-----------------------------------------------------|-------------------------------------------------------------------------------------|----|
| 新規登録画面                                              |                                                                                     |    |
|                                                     |                                                                                     |    |
| 情報、講師担当可能エリアを入力<br>必須入力項目です。                        | 後、「確認」ボタンを押してください。                                                                  |    |
| ●ご登録情報                                              |                                                                                     |    |
| *氏名力ナ                                               | (セイ)(メイ)<br>※ミドルネームをお持ちの方は、「セイ」に「ミドルネーム・ラストネーム」の形式で入力してください。<br>例:「トーマス・スミス」        |    |
| *氏名                                                 | (性)(名)<br>※ミドルネームをお持ちの方は、「姓」に「MiddleName LastName」の形式で入力してください。<br>例:「Thomas Smith」 |    |
| *生年月日                                               |                                                                                     |    |
| *郵便番号                                               |                                                                                     |    |
| *住所1                                                |                                                                                     |    |
| 住所2(建物名等)                                           |                                                                                     |    |
| *最寄駅                                                |                                                                                     |    |
| *電話番号                                               |                                                                                     |    |
| *メールアドレス                                            |                                                                                     |    |
| *現役/OB                                              | ○現役 ○OB                                                                             |    |
| *消防本部名                                              |                                                                                     |    |
| *役職                                                 |                                                                                     |    |
| 退職日                                                 |                                                                                     |    |
| *旅費・謝金                                              | ↓ v                                                                                 |    |
| ◆担当区分                                               | ○兼任 ○諸師以の ○安場管理者以の                                                                  |    |
| <ul> <li>□座情報</li> <li>・ご登録情報の旅費・謝金について「</li> </ul> | 受け取る」を運択した場合は、 様込先を入力してくにさい。                                                        |    |
| 金融機関コード                                             |                                                                                     |    |
| 金融機関名力ナ                                             |                                                                                     |    |
| 金融機関名                                               |                                                                                     |    |
| 支店コード                                               |                                                                                     |    |
| 支店名力ナ                                               |                                                                                     |    |
| 支店名                                                 |                                                                                     |    |
| 預金種目                                                |                                                                                     |    |
| 口座番号                                                |                                                                                     |    |
| 口座名義カナ                                              | (七1)()()()                                                                          |    |
| 口座名義                                                | (姓) (名)                                                                             |    |

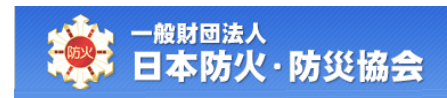

| 北海道                                   | □札幌市 □函館市 □小樽市 □旭川市 □室蘭市 □釧路市 □帯広市                                                                                                    |
|---------------------------------------|----------------------------------------------------------------------------------------------------|
| 青森県                                   | □青森市 □弘前市                                                                                                    |
| 岩手県                                   |                                                                                                    |
| 宮城県                                   |                                                                                                    |
| 秋田県                                   |                                                                                                    |
| 山形県                                   |                                                                                                    |
| 福島県                                   |                                                                                                    |
| 茨城県                                   |                                                                                                    |
| 栃木県                                   |                                                                                                    |
| 群馬県                                   |                                                                                                    |
| 埼玉県                                   |                                                                                                    |
|                                       |                                                                                                    |
|                                       |                                                                                                    |
| 米水即                                   |                                                                                                    |
| 神奈川県                                  | □ (機時11) □ 川崎11) □ 181((場所1) □ (健保険11) □ 141((場) □ 151((場) □ 151((場) □ 152(() □ 151(() 151(()))))))))) |
| 新潟県                                   |                                                                                                    |
| 富山県                                   |                                                                                                    |
| 石川県                                   |                                                                                                    |
| 福井県                                   |                                                                                                    |
| 山梨県                                   |                                                                                                    |
| 長野県                                   |                                                                                                    |
| 岐阜県                                   |                                                                                                    |
| 静岡県                                   |                                                                                                    |
| 愛知県                                   |                                                                                                    |
|                                       |                                                                                                    |
| ————————————————————————————————————— |                                                                                                    |
| 京都府                                   |                                                                                                    |
| 大阪府                                   |                                                                                                    |
| 丘康俱                                   |                                                                                                    |
| 六/年 <b>宋</b><br>本自旧                   |                                                                                                    |
| 和歌山田                                  |                                                                                                    |
| 白動旧                                   |                                                                                                    |
| 向北京                                   |                                                                                                    |
| 国体界                                   |                                                                                                    |
| <b>两山県</b>                            |                                                                                                    |
| 山田県                                   |                                                                                                    |
|                                       |                                                                                                    |
| 徳島県                                   |                                                                                                    |
| 香川県                                   |                                                                                                    |
| 愛媛県                                   |                                                                                                    |
| 高知県                                   |                                                                                                    |
| 福岡県                                   |                                                                                                    |
| 佐賀県                                   | 口佐賀市 口唐津市                                                                                                    |
| 長崎県                                   | 口長崎市 口佐世保市 口島原市                                                                                                    |
| 熊本県                                   | 口八代市 口人吉市                                                                                                    |
| 大分県                                   |                                                                                                    |
| 宮崎県                                   |                                                                                                    |
| 鹿児島県                                  | □鹿児島市 □鹿屋市                                                                                                    |
| 沖縄県                                   | □那覇市                                                                                                    |

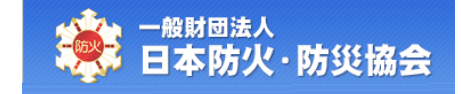

#### 参考:講師担当可能エリアについて

・お住まいの都道府県以外を選択する場合は、ご自宅から日帰りできる地域に限ります。
 ・希望地域は協会本部の承認がされないと担当可能になりません。

#### 【講師新規登録】画面の項目構成は以下のとおりです。

| No | 項目名    | 必 | 編 | 項目内容説明                        | 備考 |
|----|--------|---|---|-------------------------------|----|
|    |        | 須 | 集 |                               |    |
| ごそ | 登録情報   |   |   |                               |    |
| 1  | 氏名カナ   | 0 | 0 | ミドルネームをお持ちの方は、「セイ」に「ミ         |    |
|    |        |   |   | ドルネーム・ラストネーム」の形式で入力し          |    |
|    |        |   |   | てください。                        |    |
| 2  | 氏名     | 0 | 0 | ミドルネームをお持ちの方は、「姓」に            |    |
|    |        |   |   | 「MiddleName LastName」の形式で入力して |    |
|    |        |   |   | ください。                         |    |
| 3  | 生年月日   | 0 | 0 | 和暦で入力してください。                  |    |
| 4  | 郵便番号   | 0 | 0 | 郵便番号を入力し、[検索]ボタンをクリック         |    |
|    |        |   |   | すると、住所1に市区町村までの住所を表示          |    |
|    |        |   |   | します。                          |    |
| 5  | 住所 1   | 0 | 0 | 番地までを入力してください。                |    |
| 6  | 住所 2   |   | 0 | 建物名等を入力してください。                |    |
|    | (建物名等) |   |   |                               |    |
| 7  | 最寄駅    | 0 | 0 |                               |    |
| 8  | 電話番号   | 0 | 0 | ハイフンを除いて入力してください。             |    |
| 9  | メール    | 0 | 0 |                               |    |
|    | アドレス1  |   |   |                               |    |
| 10 | メール    |   | 0 |                               |    |
|    | アドレス 2 |   |   |                               |    |
| 11 | 現役/0B  | 0 | 0 | どちらかを選択してください。                |    |
| 12 | 消防本部名  | 0 | 0 |                               |    |
| 13 | 役職     | 0 | 0 | 選択リストから指定してください。              |    |
| 14 | 退職日    |   | 0 |                               |    |
| 15 | 旅費・謝金  | 0 | 0 | 選択リストから指定してください。              |    |
| 16 | 担当区分   | 0 | 0 | どちらかを選択してください。                |    |

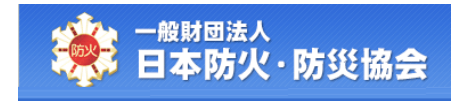

| No | 項目名     | 必 | 編 | 項目内容説明               | 備考 |  |
|----|---------|---|---|----------------------|----|--|
|    |         | 須 | 集 |                      |    |  |
| ᄆᄹ |         |   |   |                      |    |  |
| 17 | 金融機関    |   | 0 |                      |    |  |
|    | コード     |   |   |                      |    |  |
| 18 | 金融機関名   | * | 0 | ご登録情報の「旅費・謝金」で「受け取る」 |    |  |
|    | カナ      |   |   | が選択されている場合、必須入力です。   |    |  |
| 19 | 金融機関名   | * | 0 | ご登録情報の「旅費・謝金」で「受け取る」 |    |  |
|    |         |   |   | が選択されている場合、必須入力です。   |    |  |
| 20 | 支店コード   |   | 0 |                      |    |  |
| 21 | 支店名カナ   | * | 0 | ご登録情報の「旅費・謝金」で「受け取る」 |    |  |
|    |         |   |   | が選択されている場合、必須入力です。   |    |  |
| 22 | 支店名     | * | 0 | ご登録情報の「旅費・謝金」で「受け取る」 |    |  |
|    |         |   |   | が選択されている場合、必須入力です。   |    |  |
| 23 | 預金種目    |   | 0 | 選択リストから指定してください。     |    |  |
| 24 | 口座番号    | * | 0 | ご登録情報の「旅費・謝金」で「受け取る」 |    |  |
|    |         |   |   | が選択されている場合、必須入力です。   |    |  |
| 25 | 口座名義カナ  | * | 0 | ご登録情報の「旅費・謝金」で「受け取る」 |    |  |
|    |         |   |   | が選択されている場合、必須入力です。   |    |  |
| 26 | 口座名義    | * | 0 | ご登録情報の「旅費・謝金」で「受け取る」 |    |  |
|    |         |   |   | が選択されている場合、必須入力です。   |    |  |
| 講師 | 担当可能エリア |   |   |                      |    |  |
| 27 | 講師担当    |   | 0 | 講師担当可能な市区町村にチェックをつけ  |    |  |
|    | 可能エリア   |   |   | てください。               |    |  |

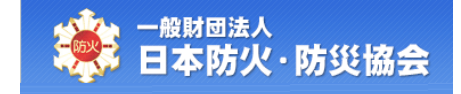

【講師新規確認】画面にて、内容を確認し、[登録]ボタンをクリックしてください。 [戻る]ボタンをクリックすると、【講師新規登録】画面が表示されます。

| <ul> <li>本書師新規確認画面</li> <li>○○登録情報</li> <li>●○○登録情報</li> <li>氏名カナ</li> <li>氏名</li> <li>生年月日</li> <li>郵便番号</li> <li>住所1</li> <li>住所2(建物名等)</li> <li>最寄駅</li> <li>電話番号</li> <li>メールアドレス1</li> <li>メールアドレス2</li> <li>現役/OB</li> <li>消防本部名</li> <li>役職</li> <li>退職日</li> <li>旅費・謝金</li> <li>担当区分</li> </ul> | ボウカ タロウ         防火 太郎         昭和30年01月01日(木)         111-1111         東京都港区〇〇町10-4         △△マシション505号室         東京メト銀座線 虎ノ門駅         090-1111-1111         koushi@bk.co.jp         koushi@bk.co.jp         08         港区消防本部         消防主長 |
|----------------------------------------------------------------------------------------------------|----------------------------------------------------------------------------------------------------|
| <ul> <li>●ご登録情報</li> <li>●ご登録情報</li> <li>氏名カナ</li> <li>氏名</li> <li>生年月日</li> <li>郵便番号</li> <li>住所1</li> <li>住所2(建物名等)</li> <li>最寄駅</li> <li>電話番号</li> <li>メールアドレス1</li> <li>メールアドレス2</li> <li>現役/OB</li> <li>消防本部名</li> <li>役職</li> <li>退職日</li> <li>旅費・謝金</li> <li>担当区分</li> </ul>                     | ボウカ タロウ         防火 太部         昭和30年01月01日(木)         111-1111         東京都港区〇〇町10-4         △△マンション505号室         東京×卜銀座線 虎ノ門駅         090-1111-1111         koushi@bk.co.jp         koushi@bk.co.jp         08         港区消防本部         消防土長 |
| <ul> <li>内容が正しいか確認し、[登録]</li> <li>●ご登録情報</li> <li>氏名カナ</li> <li>氏名</li> <li>生年月日</li> <li>郵便番号</li> <li>住所1</li> <li>住所2(建物名等)</li> <li>最寄駅</li> <li>電話番号</li> <li>メールアドレス1</li> <li>メールアドレス2</li> <li>現役/OB</li> <li>消防本部名</li> <li>役職</li> <li>退職日</li> <li>旅費・謝金</li> <li>担当区分</li> </ul>            | ボウカ タロウ<br>防火 太郎<br>昭和30年01月01日(木)<br>111-1111<br>東京都港区〇〇町10-4<br>△△マシション505号室<br>東京メト銀座線 虎ノ門駅<br>090-1111-1111<br>koushi@bk.co.jp<br>koushi@bk.co.jp<br>08<br>港区消防本部<br>消防士長                                                             |
| <ul> <li>●ご登録情報</li> <li>氏名カナ</li> <li>氏名</li> <li>生年月日</li> <li>郵便番号</li> <li>住所1</li> <li>住所2(建物名等)</li> <li>最寄駅</li> <li>電話番号</li> <li>メールアドレス1</li> <li>メールアドレス2</li> <li>現役/OB</li> <li>消防本部名</li> <li>役職</li> <li>退職日</li> <li>旅費・謝金</li> <li>担当区分</li> </ul>                                     | ボウカ タロウ         防火 太郎         昭和30年01月01日(木)         111-1111         東京都港区〇〇町10-4         △△マシション505号室         東京太卜銀座線 虎ノ門駅         090-1111-1111         koushi@bk.co.jp         koushi@bk.co.jp         08         港区消防本部         消防土長 |
| 氏名         生年月日         郵便番号         住所1         住所2(建物名等)         最寄駅         電話番号         メールアドレス1         メールアドレス2         現役/OB         消防本部名         役職         退職日         旅費・謝金         担当区分                                                                                                    | NON 945<br>防火 太部<br>昭和30年01月01日(木)<br>111-1111<br>東京都港区○○町10-4<br>△△マンション505号室<br>東京×卜銀座線 虎ノ門駅<br>090-1111-1111<br>koushi@bk.co.jp<br>koushi@bk.co.jp<br>0B<br>港区消防本部<br>消防士長                                                             |
| 1.44         生年月日         郵便番号         住所1         住所2(建物名等)         最寄駅         電話番号         メールアドレス1         メールアドレス2         現役/OB         消防本部名         役職         退職日         旅費・謝金         担当区分                                                                                                   | PDA A型<br>昭和30年01月01日(木)<br>111-1111<br>東京都港区〇〇町10-4<br>△△マンション505号室<br>東京メト銀座線 虎ノ門駅<br>090-1111-1111<br>koushi@bk.co.jp<br>koushi@bk.co.jp<br>08<br>港区消防本部<br>消防主長                                                                       |
| 主<br>単<br>便<br>番<br>引<br>(<br>建<br>物<br>名<br>等<br>駅<br>電<br>話<br>番<br>号<br>メ<br>ー<br>ル<br>ア<br>ドレス1<br>メ<br>ー<br>ル<br>ア<br>ドレス2<br>現<br>役<br>/OB<br>消防本部名<br>役<br>職<br>日<br>派費・謝金<br>担当区分                                                                                                    | AALSUF-ULFUCE(木)<br>111-1111<br>東京都港区〇〇町10-4<br>△△マンション505号室<br>東京メト銀座線 虎ノ門駅<br>090-1111-1111<br>koushi@bk.co.jp<br>koushi2@bk.co.jp<br>0B<br>港区消防本部<br>消防主長                                                                              |
| <ul> <li>野(世番号</li> <li>住所1</li> <li>住所2(建物名等)</li> <li>最寄駅</li> <li>電話番号</li> <li>メールアドレス1</li> <li>メールアドレス2</li> <li>現役/OB</li> <li>消防本部名</li> <li>役職</li> <li>退職日</li> <li>旅費・謝金</li> <li>担当区分</li> </ul>                                                                                            | 111-1111<br>東京都港区○○町10-4<br>△△マンション505号室<br>東京メト銀座線 虎ノ門駅<br>090-1111-1111<br>koushi@bk.co.jp<br>koushi2@bk.co.jp<br>08<br>港区消防本部<br>消防主長                                                                                                  |
| 住所1<br>住所2(建物名等)<br>最寄駅<br>電話番号<br>メールアドレス1<br>メールアドレス2<br>現役/OB<br>消防本部名<br>役職<br>退職日<br>旅費・謝金<br>担当区分                                                                                                    | 東京本時港区COBIT0-4 △△マシション505号室 東京太卜銀座線 虎ノ門駅 090-1111-1111 koushi@bk.co.jp koushi2@bk.co.jp OB 港区消防本部 消防士長                                                                                                    |
| 住所2(建物名等)<br>最寄駅<br>電話番号<br>メールアドレス1<br>メールアドレス2<br>現役/OB<br>消防本部名<br>役職<br>退職日<br>旅費・謝金<br>担当区分                                                                                                    | エムマクション505年至<br>東京メト銀座線 虎ノ門駅<br>090-1111-1111<br>koushi@bk.co.jp<br>0B<br>港区消防本部<br>消防士長<br>                                                                                                    |
| <ul> <li>         EG 5/N     </li> <li>         電話番号         メールアドレス1         メールアドレス2         現役/OB         消防本部名         役職         退職日         旅費・謝金         担当区分     </li> </ul>                                                                                                    | ARX/TableW ルンコーA                                                                                                    |
| <ul> <li>電話面号</li> <li>メールアドレス1</li> <li>メールアドレス2</li> <li>現役/OB</li> <li>消防本部名</li> <li>役職</li> <li>退職日</li> <li>旅費・謝金</li> <li>担当区分</li> </ul>                                                                                                    | koushi@bk.co.jp<br>koushi2@bk.co.jp<br>OB<br>港区消防本部<br>消防主長                                                                                                    |
| メールアドレス1<br>メールアドレス2<br>現役/OB<br>消防本部名<br>役職<br>退職日<br>旅費・謝金<br>担当区分                                                                                                    | koushi@uk.co.jp<br>koushi@bk.co.jp<br>OB<br>港区消防本部<br>消防士長                                                                                                    |
| スール) FDA2<br>現役/OB<br>消防本部名<br>役職<br>退職日<br>旅費・謝金<br>担当区分                                                                                                    | NOSSI12@DK.00.jp           OB           港区消防本部           消防士長                                                                                                    |
| 減低(OB<br>消防本部名<br>役職<br>退職日<br>旅費・謝金<br>担当区分                                                                                                    | BB<br>港区消防本部<br>消防士長                                                                                                    |
| 28職<br>退職日<br>旅費・謝金<br>担当区分                                                                                                    | 780年月9月4日中<br>消防士長                                                                                                    |
| 123m<br>退職日<br>旅費・謝金<br>担当区分                                                                                                    |                                                                                                    |
| 返444日<br>旅費・謝金<br>担当区分                                                                                                    | 平成26年02日05日(本)                                                                                                    |
| 担当区分                                                                                                    | +1/2014-02/105日(N)<br>色(hb) Z                                                                                                    |
|                                                                                                    | <ul><li>※バルる</li></ul>                                                                                                    |
|                                                                                                    |                                                                                                    |
| ●口座情報<br>全融機関コード                                                                                                    |                                                                                                    |
| 空間1000000000000000000000000000000000000                                                                                                    |                                                                                                    |
| 全融機関タ                                                                                                    |                                                                                                    |
|                                                                                                    |                                                                                                    |
| ~11-1 ·<br>支店名力十                                                                                                    | ホンテン                                                                                                    |
| ◇13:127 支店名                                                                                                    | 本店                                                                                                    |
| 箱金種目                                                                                                    | · • •••                                                                                                    |
| 口座番号                                                                                                    | 11111111111                                                                                                    |
| 口座名義力ナ                                                                                                    | **************************************                                                                                                    |
| 口座名義                                                                                                    | 防火太郎                                                                                                    |
|                                                                                                    |                                                                                                    |
| ●講師担当可能エリア<br>担当可能エリア                                                                                                    | 神奈川県川崎市 神奈川県横浜市 神奈川県相模原市 東京都大田区                                                                                                    |
| <ul> <li>講師登録期間</li> </ul>                                                                                                    |                                                                                                    |
| 講師登録期間                                                                                                    | 2026年03月31日まで                                                                                                    |

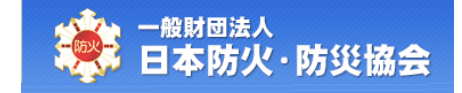

正常に登録が行われると、【講師新規登録完了】画面が表示されます。 協会本部にて登録内容を確認後、IDとパスワードをメールにて通知します。 [閉じる]ボタンをクリックすると、画面が閉じます。

| <sup>嚴爾圖法入</sup><br>Ⅰ本防火·防災協会          |                                 | X 7 3 |
|----------------------------------------|---------------------------------|-------|
| 師新規登録完了画面                              |                                 |       |
|                                        |                                 |       |
| 現講師登録か元了しました                           | 0 10-11-1 (太太) (11-7)2-5558 土木  |       |
| 物向にし、内谷の喧闘の先」しないこう、<br>じるを押すと、画面が閉じます。 | UC1 いり 一下さ ハーリルに U型が1950 み 9 。  |       |
| ●ご登録情報                                 |                                 |       |
| 氏名力ナ                                   | ボウカ タロウ                         |       |
| 氏名                                     | 防火 太郎                           |       |
| 生年月日                                   | 昭和30年01月01日(木)                  |       |
| 郵便番号                                   | 111-1111                        |       |
| 住所1                                    | 東京都港区〇〇町10-4                    |       |
| 住所2(建物名等)                              | △△マンション505号室                    |       |
| 最寄駅                                    | 東京メトロ銀座線 虎ノ門駅                   |       |
| 電話番号                                   | 090-1111-1111                   |       |
| メールアドレス1                               | koushi@bk.co.jp                 |       |
| メールアドレス2                               | koushi@bk.co.jp                 |       |
| 現役/OB                                  | OB                              |       |
| 消防本部名                                  | 港区消防本部                          |       |
| 役職                                     | 課長                              |       |
| 退職日                                    | 平成26年02月05日(木)                  |       |
| 旅費・謝金                                  | 受け取る                            |       |
| 担当区分                                   | 兼任                              |       |
| ●□座情報                                  |                                 |       |
| 金融機関コード                                |                                 |       |
| 金融機関名力ナ                                | トラノモンギンコウ                       |       |
| 金融機関名                                  | 虎ノ門銀行                           |       |
| 支店コード                                  |                                 |       |
| 支店名力ナ                                  | ホンテン                            |       |
| 支店名                                    | 本店                              |       |
| 預金種目                                   |                                 |       |
| 口座番号                                   | 111111111111                    |       |
| 口座名義力ナ                                 | a* วาห์วุณว                     |       |
| 口座名義                                   | 防火太郎                            |       |
| ●講師相当可能エリア                             |                                 |       |
| 世当可能エリア                                | 神奈川県川崎市 神奈川県横浜市 神奈川県相横原市 東京都大田区 |       |
| ●業価登録期間                                |                                 |       |
| ● 請54 豆秋期間<br>講師登録期間                   | 2026年03月31日まで                   |       |
|                                        |                                 |       |